## GestgareVS Iniziamo con l'installazione del software , aperto l'eseguibile procedere cliccando il tasto Avanti> per tre volte e infine il tasto per completare l'installazione.

All'apertura del software, appare la schermata "Home":

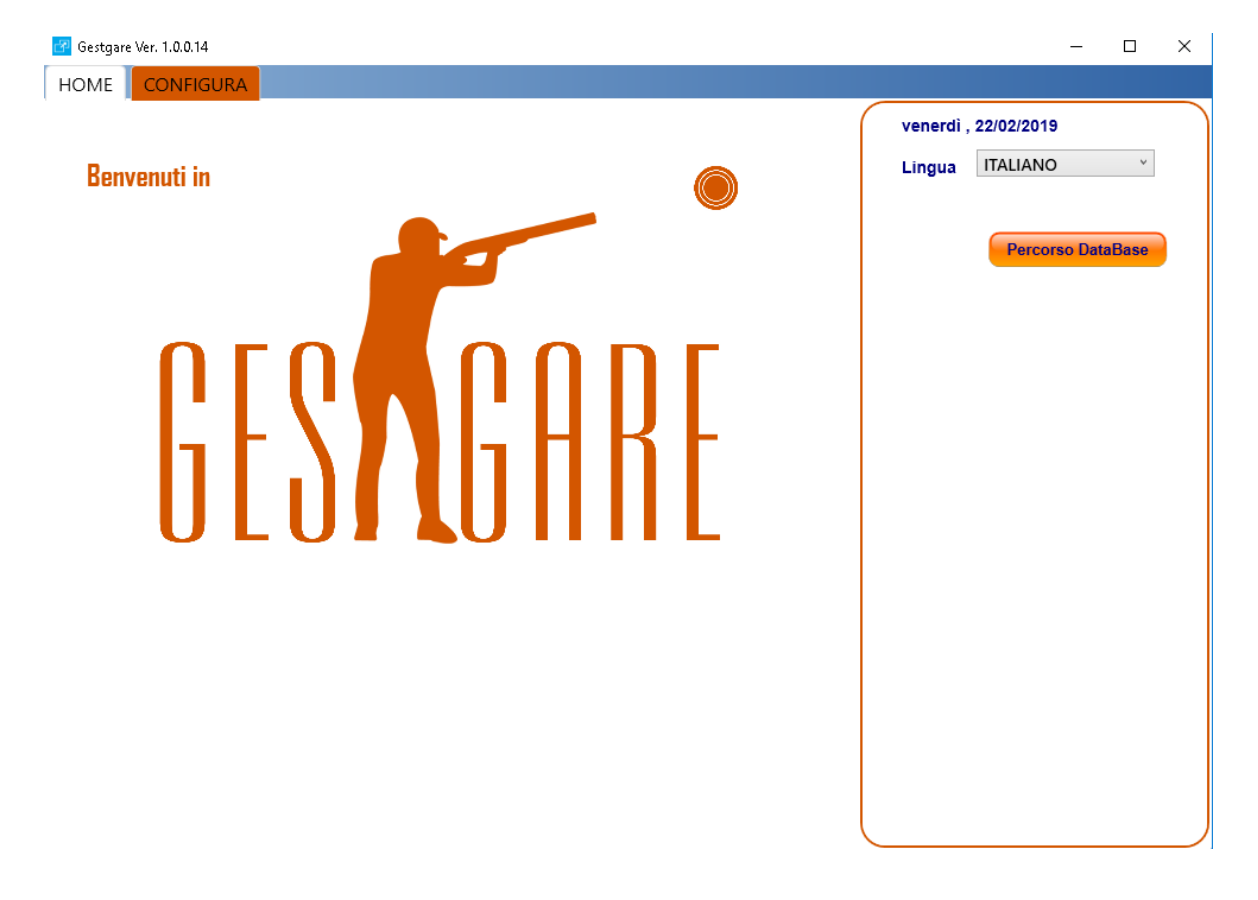

Per utilizzare il software bisogna configurare il percorso di del database:

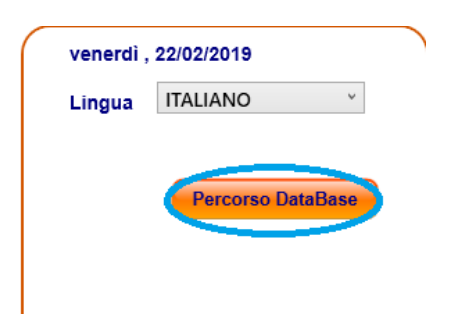

Selezionare le caselle verdi 📟 per trovare il percorsi dei database.

CONFIGURA

"configurazione"

Dopo aver settato i percorsi dei database, cliccare in alto a sinistra il campo

e ci ritroveremo in questa schermata:

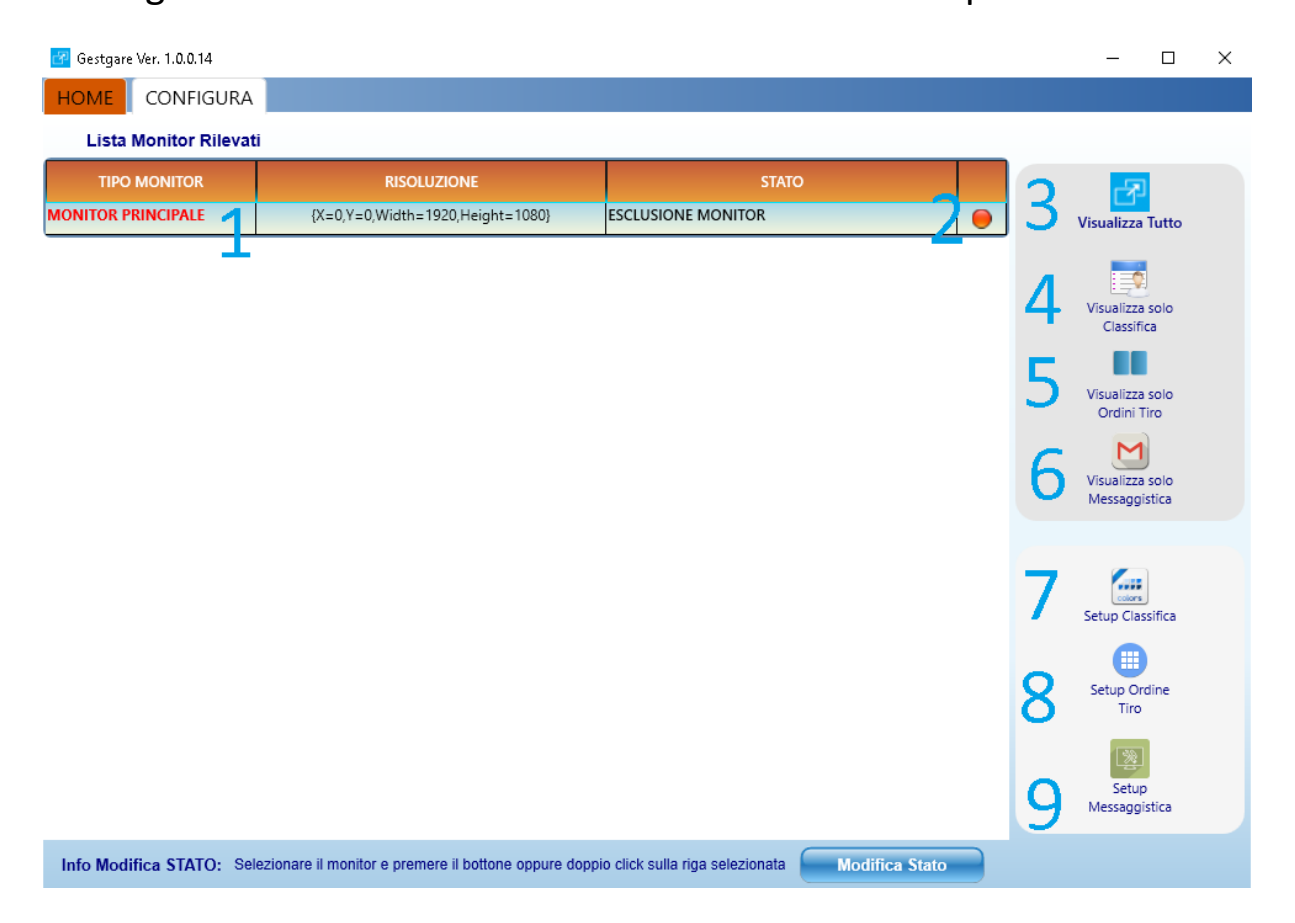

1)Quantità di monitor disponibili per la visualizzazione.

2)Cliccando 2 volte sul pallino colorato, comparirà un menù per stabilire il contenuto della visualizzazione:

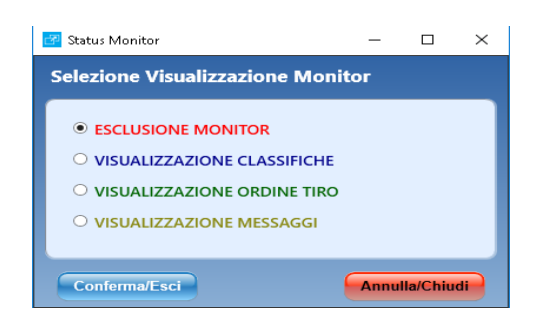

3)Una volta settato il contenuto da far visualizzare, premendo questo tasto partirà la visualizzazione sui monitor.

4)Permette di visualizzare sui monitor solo la classifica.

5)Permette di visualizzare sui monitor solo l'ordine di tiro.

6) Permette di visualizzare sui monitor solo i messaggi creati dall'operatore.

7)Cliccando il setup classifica appare questa schermata:

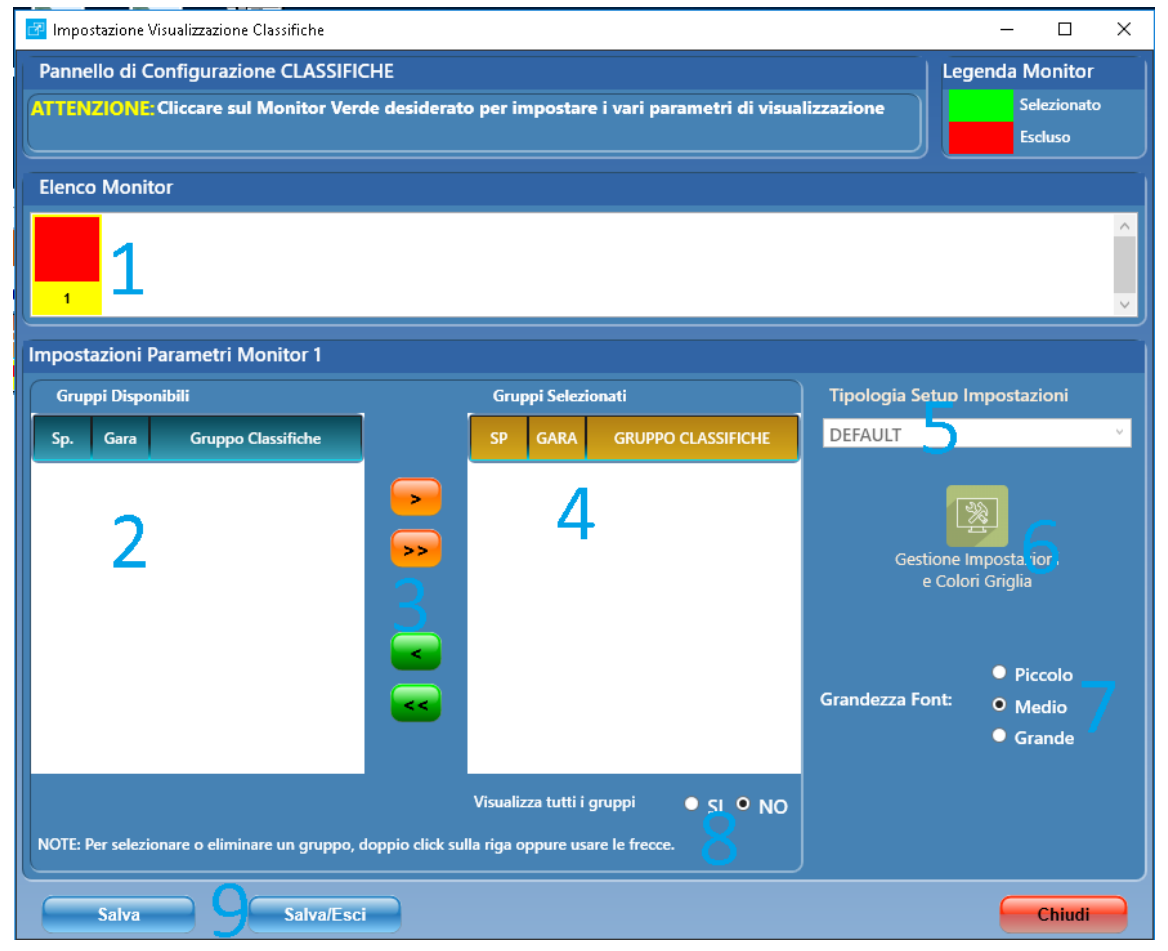

1)Elenco dei monitor a disposizione (verde = in funzione , rosso = escluso).

2)Elenco delle classifiche a disposizione per la visualizzazione

3)Pulsanti per trasferire le classifiche da disponibile (2) in visualizzazione (4):

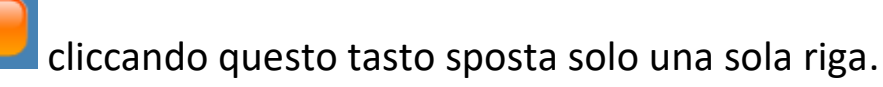

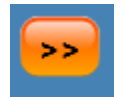

cliccando questo tasto sposta tutto il contenuto.

4)Elenco delle classifiche che si visualizzeranno.

5)Carica o crea i setup.

6)In questa schermata si ha la possibilità di cambiare il colore griglia, font e dimensione del font della griglia, i parametri delle classifiche.

7)Modifica la grandezza dei caratteri (va settato in base alla risoluzione del monitor)

8)Visualizza in automatico tutti i gruppi se settato in si , in manuale lasciar settato no.

9) I tasti salva ed salva/esci servono a salvare tutte le modifiche apportate sul programma, prima di uscire dalla schermata è essenziale salvare altrimenti i parametri ritorneranno in default.

🚰 Gestgare Ver. 1.0.0.14  $\times$ HOME CONFIGURA Lista Monitor Rilevati TIPO MONITOR RISOLUZIONE STATO MONITOR PRINCIPALE {X=0,Y=0,Width=1920,Height=1080} ESCLUSIONE MONITOR Visualizza Tutto ualizza solo Classifica /isualizza solo Ordini Tiro M /isualizza solo Messaggistica .... Setup Classifica Setup Ordine Tiro Setup Messaggistica Info Modifica STATO: Selezionare il monitor e premere il bottone oppure doppio click sulla riga selezionata Modifica Stato

Ritornati alla schermata della configurazione :

## 8)Cliccando il setup Ordine di tipo appare questa schermata:

| 🚰 Impostazione Visualizzazione Ordine Tiro                               | - 0                                                                                                    | $\times$                                                                            |   |
|--------------------------------------------------------------------------|----------------------------------------------------------------------------------------------------|-------------------------------------------------------------------------------------|---|
| Pannello di Configurazione ORDINE<br>ATTENZIONE: Cliccare sul Monitor Ve | Legenda Monito                                                                                                    | r<br>to                                                                             |   |
| Elenco Monitor                                                           |                                                                                                    |                                                                                     |   |
| Impostazioni Parametri Monitor 1<br>Campi Disponibili<br>1<br>3<br>2     | O 2 colonne Visualizzazione a:     O 3 colonne     O 4 colonne NOTE: Immettere numero campo da visualizzare in sequenza per ciascuna colonna [0 o Vuoto= NON VISUALIZZARE] Col1 Col2 Sequenza Col1 Col2 Sequenza D 1 0 2 0 3 | Tipologia Setup Impostazioni<br>DEFAULT<br>7 Gestore impostazioni<br>cicolon Grigis | 6 |
| Salva Salva/Es                                                           | ci                                                                                                    | Chiud                                                                               |   |

- 1)Elenco dei monitor a disposizione (verde = in funzione , rosso = escluso).
- 2)Elenco delle classifiche a disposizione per la visualizzazione
- 3)Settaggio per visualizzare 2/3/4 colonne
- 4)Inserire la sequenza in base alla colonna
- 5)Settaggio per lo scorrimento della batteria
- 6)Carica o crea i setup.

7)In questa schermata si ha la possibilità di cambiare il colore griglia, font e dimensione del font della griglia, i parametri dell'ordine di tiro.

8)I tasti salva ed salva/esci servono a salvare tutte le modifiche apportate sul programma, prima di uscire dalla schermata è essenziale salvare altrimenti i parametri ritorneranno in default. Ritornati alla schermata della configurazione :

| 🚰 Gestgare Ver. 1.0.0.14 |                                                         |                                |                |             | - 🗆                                                                                                 | × |
|--------------------------|---------------------------------------------------------|--------------------------------|----------------|-------------|----------------------------------------------------------------------------------------------------|---|
| HOME CONFIGURA           | A                                                       |                                |                |             |                                                                                                    |   |
| Lista Monitor Rileva     | ati                                                     |                                |                |             |                                                                                                    |   |
| TIPO MONITOR             | RISOLUZIONE                                             | STAT                           | 0              | 2           | <del>R</del>                                                                                        |   |
| MONITOR PRINCIPALE       | {X=0,Y=0,Width=1920,Height=1080}                        | ESCLUSIONE MONITOR             | 20             | 3           | Visualizza Tutto                                                                                    |   |
| 1                        | •                                                       |                                |                | 4<br>5<br>6 | Visualizza solo<br>Classifica<br>Visualizza solo<br>Ordini Tiro<br>Visualizza solo<br>Messaggistica |   |
|                          |                                                         |                                |                | 7<br>8<br>9 | Setup Classifica<br>Eup Ordine<br>Tiro<br>Setup<br>Messaggistica                                    |   |
| Info Modifica STATO: S   | elezionare il monitor e premere il bottone oppure doppi | o click sulla riga selezionata | Modifica Stato |             |                                                                                                    |   |

## 9)Cliccando il setup messaggistica appare questa schermata:

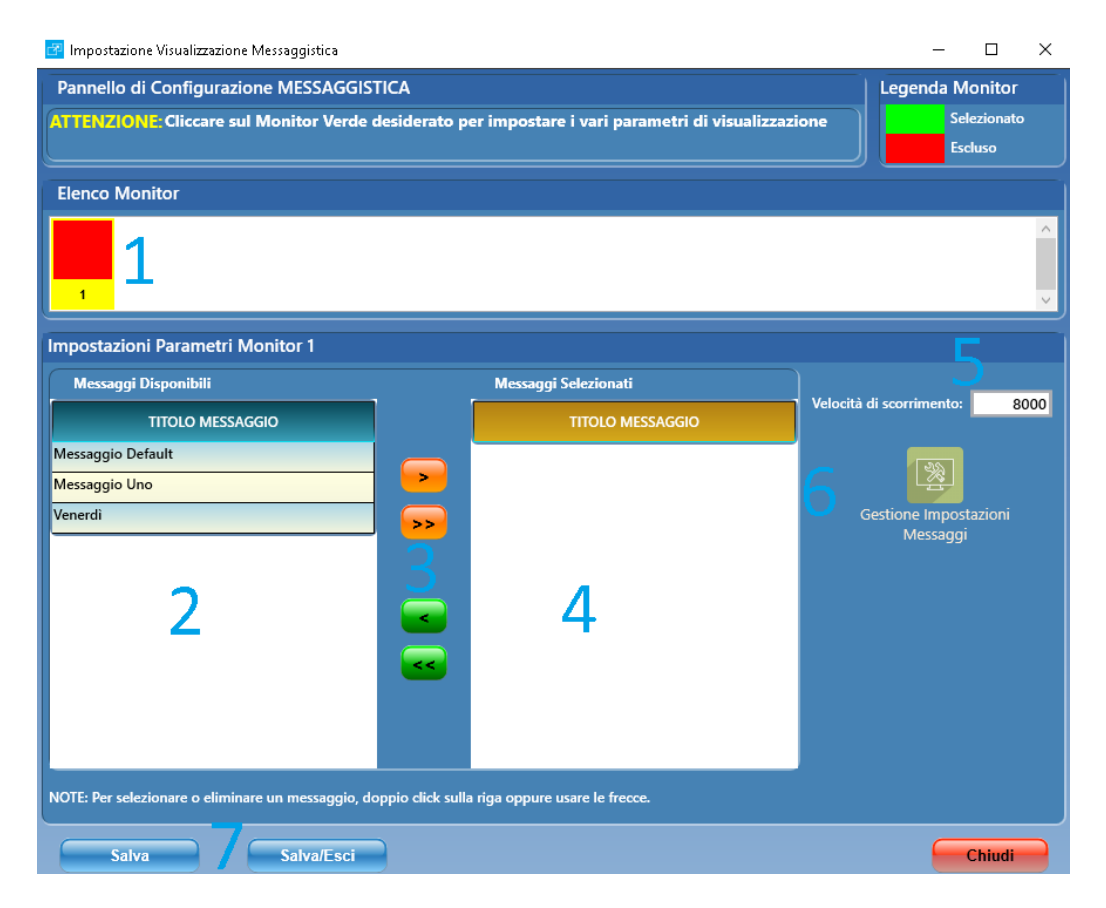

1)Elenco dei monitor a disposizione (verde = in funzione , rosso = escluso).

2)Elenco dei messaggi a disposizione per la visualizzazione

3)Pulsanti per trasferire i messaggi da disponibile (2) in visualizzazione (4):

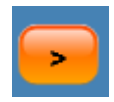

cliccando questo tasto sposta solo una sola riga.

>>

cliccando questo tasto sposta tutto il contenuto.

4)Elenco dei messaggi che si visualizzeranno.

5)Velocità di scorrimento del messaggio.

6)In questa schermata si ha la possibilità di editare un messaggio.

7)I tasti salva ed salva/esci servono a salvare tutte le modifiche apportate sul programma, prima di uscire dalla schermata è essenziale salvare altrimenti i parametri ritorneranno in default.